## Se rendre sur le site https://www.europarl.europa.eu/petitions/fr/home

Afin de pouvoir signer la pétition, vous devez avoir un compte. Cliquer sur Créer un compte

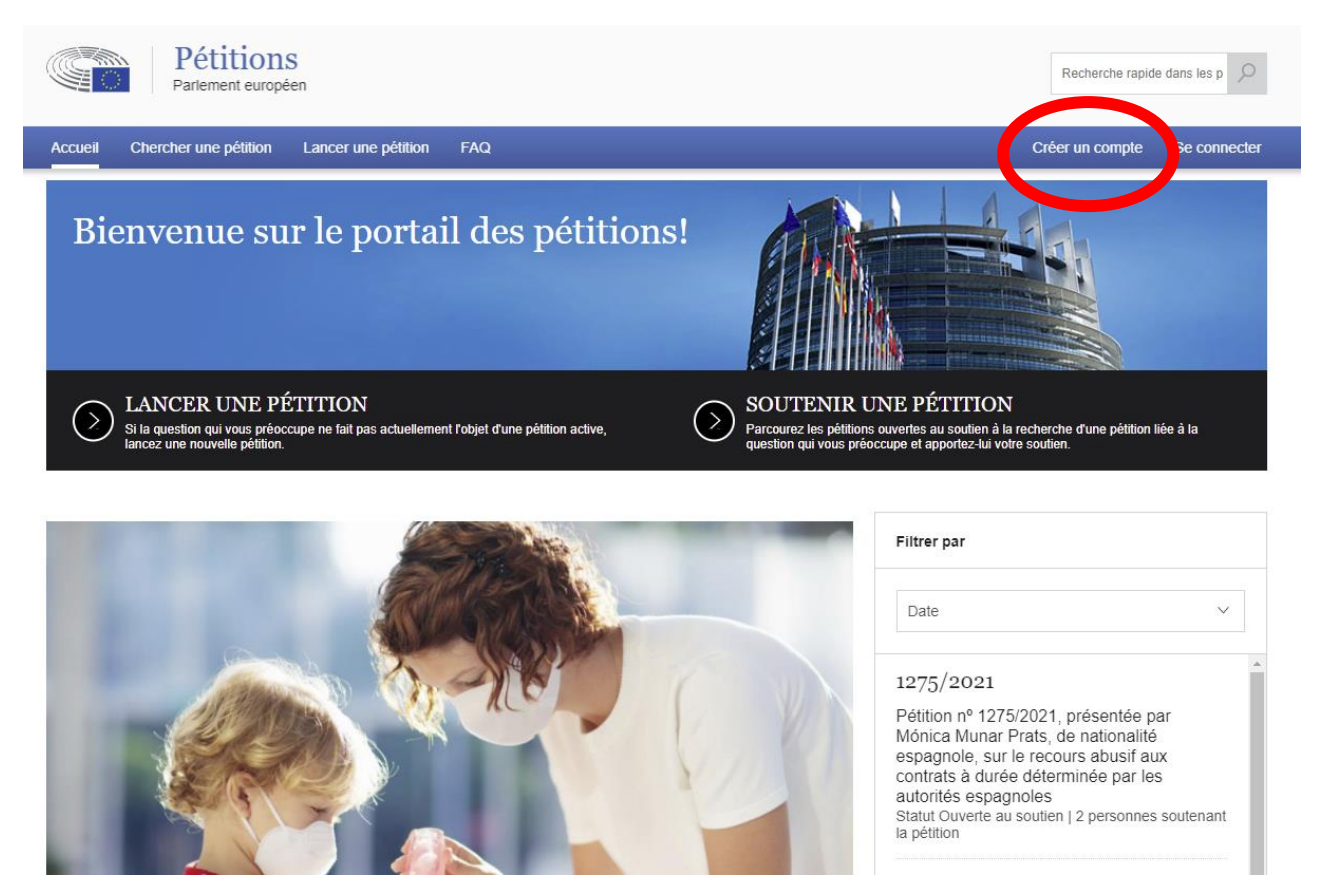

Vous arrivez sur le **Formulaire de création de compte**. Renseignez toutes les informations demandées

Formulaire de création de compte

| Titre*                   |        | Prénom*             |        |
|--------------------------|--------|---------------------|--------|
| Choisissez               | ~      | Prénom              |        |
| Nom*                     |        | Nom d'utilisateur*  |        |
| Nom                      |        | Nom d'utilisateur   |        |
| Tranche d'âge*           |        | Nationalité*        |        |
| Choisissez               | $\sim$ | Choisissez          | $\sim$ |
|                          |        |                     |        |
|                          |        |                     |        |
| Adresse (rue et numéro)* |        | Ville*              |        |
| Adresse (rue et numéro)  |        | Ville               |        |
| Pays*                    |        | Numéro de téléphone |        |
| Choisissez               | ~      | Numéro de téléphone |        |
| Pas de code postal?      |        | Code postal*        |        |
| Adresse sans code postal |        | Code postal         |        |
|                          |        |                     |        |

| Adresse électronique*                                             |                                                  |  |
|-------------------------------------------------------------------|--------------------------------------------------|--|
| Adresse électronique                                              |                                                  |  |
|                                                                   |                                                  |  |
| Saisissez votre nouveau mot de passe*                             | Saisissez de nouveau votre nouveau mot de passe* |  |
| Saisissez votre nouveau mot de passe                              | Saisissez de nouveau votre nouveau mot de passe  |  |
| Question de sécurité*                                             |                                                  |  |
| Question de sécurité                                              |                                                  |  |
| Réponse de sécurité*                                              |                                                  |  |
| Réponse de sécurité                                               |                                                  |  |
| m <del>awc</del> h                                                | € Cliquez ici pour actualiser l'image.           |  |
| Saisissez ici les caractères que vous voyez dans<br>l'encadré û * | CAPTCHA audio                                    |  |
| Réponse Captcha                                                   |                                                  |  |
| J'ai pris connaissance de la déclaration de confidentialit        | té et j'en accepte le contenu. 🚨 *               |  |
|                                                                   | Créer un compte                                  |  |

Cocher la case « J'ai pris connaissance de la déclaration de confidentialité et j'en accepte le contenu » puis sur **Créer un compte**.

Au bout de quelques minutes, vous recevrez un premier mail avec un lien de confirmation, il faudra cliquer dessus ce qui devrait vous ramener à la page d'accueil du portail

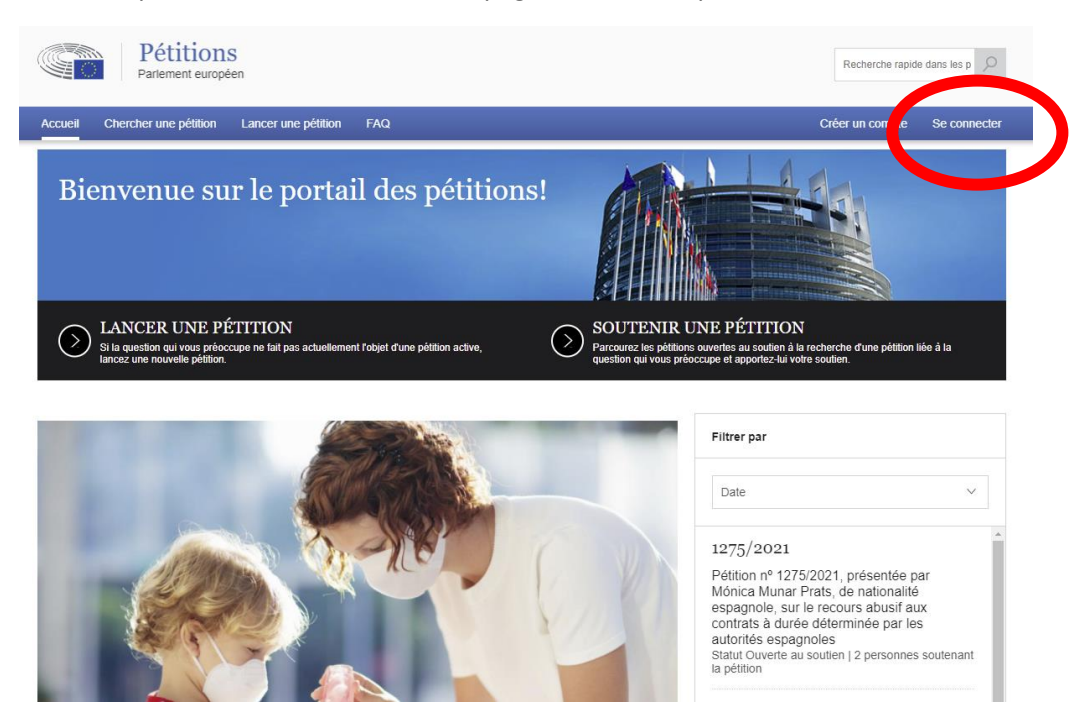

Un second mail vous sera envoyé pour confirmer la création de votre compte d'utilisateur. Cela peut prendre quelques minutes

Cliquer cette fois sur Se connecter et entrez vos identifiants.

# Vous avez déjà un compte?

Vous devez créer un compte d'utilisateur avant de pouvoir lancer ou soutenir une pétition.

| Se connecter                                           |               |                      |
|--------------------------------------------------------|---------------|----------------------|
|                                                        |               |                      |
| Nom d'utilisateur                                      | Mot de passe  |                      |
|                                                        |               | Se connecter         |
| Créer un compte<br>Vous n'avez pas reçu votre courriel | d'activation? | Mot de passe oublié? |

La page de votre profil va s'afficher. Pour retrouver la pétition qui nous concerne, il faut se rendre dans la section **Recherche rapide** et taper **1064/2021** qui est la référence de notre pétition puis cliquer sur la loupe ou Entrée.

| Pétitions<br>Parlement européen                                     | Recherche rapide dans les                                                                                                 |
|---------------------------------------------------------------------|----------------------------------------------------------------------------------------------------|
| Accueil Mes pétitions Chercher une pétition Lancer une pétition FAQ | 🏩 Minh Ngu, 👘 🖓 👘 🔐 👷                                                                                                    |
| L:   Pétitions lancées   Aucun élément                              | FAQ<br>Sur quoi peut porter votre pétition?<br>Comment présenter ma pétition?<br>J'ai oublié mon mot de passe. Que faire? |
| Pétitions en cours de rédaction<br>Aucun élément                    |                                                                                                    |
| Pétitions soutenues<br>Aucun élément                                |                                                                                                    |
| Parlager cette page: 🚯 💓 讷 📾                                        |                                                                                                    |

#### La recherche vous amènera à cette pétition, il suffit alors de cliquer sur le texte pour l'ouvrir.

Résultats de la recherche 1 Résultats par page 10 | 20 | 50 | 100

Pétition n° 1064/2021, présentée par Louis Cofflard, de nationalité française, au nom de l'Union française contre les nuisances des aéronefs, sur l'augmentation du trafic aérien et ses conséquences négatives en France Read more

Le pétitionnaire se plaint de l'incidence négative de l'augmentation du trafic aérien sur l'environnement et sur la santé des citoyens en raison des nuisances sonores et de la pollution atmosphérique, en particulier pour les riverains des grands aéroports. Il affirme que la France ne respecte pas la directive 2002/49/CE et le règlement (UE) nº 598/14 en raison ...

## Une nouvelle page s'ouvre, il suffit de cliquer sur le bouton Soutenir cette pétition

Pétition nº 1064/2021, présentée par Louis Cofflard, de nationalité française, au nom de l'Union française contre les nuisances des aéronefs, sur l'augmentation du trafic aérien et ses conséquences négatives en France

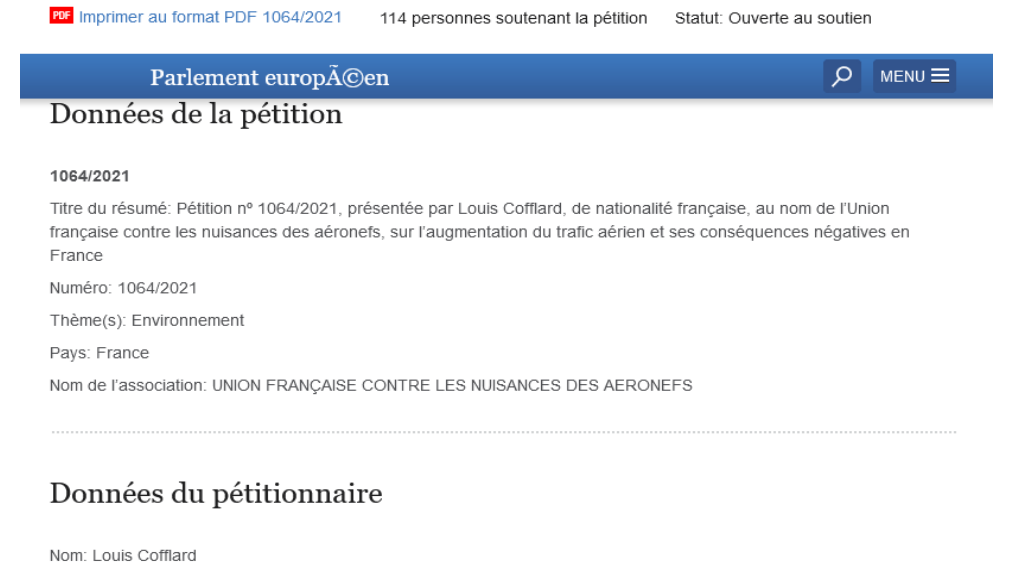

## Résumé de la pétition

Le pétitionnaire se plaint de l'incidence négative de l'augmentation du trafic aérien sur l'environnement et sur la santé des citoyens en raison des nuisances sonores et de la pollution atmosphérique, en particulier pour les riverains des grands aéroports. Il affirme que la France ne respecte pas la directive 2002/49/CE et le règlement (UE) n° 598/14 en raison de l'insuffisance des plans d'action pour les dix plus grands aéroports français et de l'absence d'études relatives à une approche équilibrée réalisées pour tous les grands aéroports jusqu'à maintenant. En outre, il demande un moratoire sur l'augmentation constante du trafic aérien afin de réaliser les objectifs de la directive et du règlement susmentionnés, ainsi que l'objectif de réduction des émissions de gaz à effet de serre.

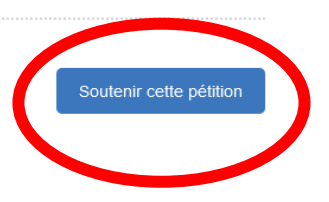

Une nouvelle page s'ouvre, cliquer de nouveau sur le bouton Soutenir cette pétition.

Petition 1064/2021 - Pétition nº 1064/2021, présentée par Louis Cofflard, de nationalité française, au nom de l'Union française contre les nuisances des aéronefs, sur l'augmentation du trafic aérien et ses conséquences négatives en France

#### Numéro: 1064/2021

Titre: Pétition nº 1064/2021, présentée par Louis Cofflard, de nationalité française, au nom de l'Union française contre les nuisances des aéronefs, sur l'augmentation du trafic aérien et ses conséquences négatives en France

Résumé de la pétition: Le pétitionnaire se plaint de l'incidence négative de l'augmentation du trafic aérien sur l'environnement et sur la santé des citoyens en raison des nuisances sonores et de la pollution atmosphérique, en particulier pour les riverains des grands aéroports. Il affirme que la France ne respecte pas la directive 2002/49/CE et le règlement (UE) n° 598/14 en raison de l'insuffisance des plans d'action pour les dix plus grands aéroports français et de l'absence d'études relatives à une approche équilibrée réalisées pour tous les grands aéroports jusqu'à maintenant. En outre, il demande un moratoire sur l'augmentation constante du trafic aérien afin de réaliser les objectifs de la directive et du règlement susmentionnés, ainsi que l'objectif de réduction des émissions de gaz à effet de serre.

Nom: Louis Cofflard

Date de la décision sur la recevabilité:

Nombre de personnes soutenant la pétition: 118

Statut: Ouverte au soutien

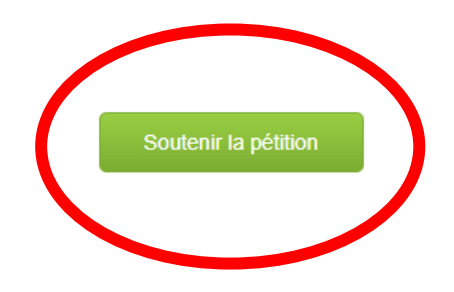

A la suite de cela, vous recevrez un dernier mail qui confirmera votre signature à cette pétition.